Coogle D Scopus

Dear Researchers,

Register your researcher profile to be updated at UiTM Expert.

(Google Scholar, Orcid ID, Scopus and Web of Science Author ID)

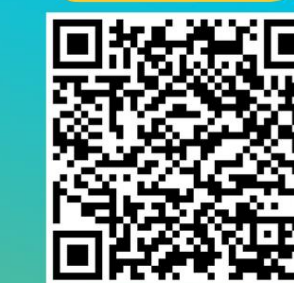

https://bit.ly/3KhbABW

**REGISTER NOW** 

PTAR ingin memohon kerjasama staf akademik UiTM Cawangan Melaka yang BELUM mengisi data yang diperlukan, boleh berikan maklumbalas melalui link https://bit.ly/3KhbABW . Maklumat ini penting bagi proses mengemaskini profil UiTM Expert tuan/puan.

UiTM

8 M

Tue 22 Nov 2022 09:01

\*Senarai nama maklumbalas penyelidik yang telah diterima (bertanda kuning): https://bit.ly/3vSCWZe

UITM EXPERT - KEMASKINI DATA PROFIL PENYELIDIK UITM CAWANGAN MELAKA

Menyerlahkan Potensi enyerlahkan Potensi Membentuk Masa Hadapan 2021

UITM CAWANGA

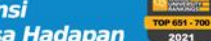

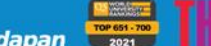

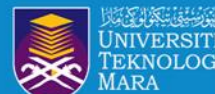

# **OBJEKTIF**:

- Membantu warga penyelidik UiTM mendaftar, menyemak dan mengemaskini profil penerbitan penyelidik
- Meningkatkan ketampakan dan kebolehcapaian hasil penyelidikan
   Memastikan hasil penyelidikan adalah dibawah akaun profil penyelidik
- 4. Memastikan penyelidik mempunyai afiliasi UiTM yang tepat

5. Membantu penyelidik mengakses maklumat citation dan h-indeks penyelidik

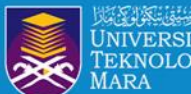

## Researcher Profile

Manage and maximise your digital presence and profiles using author ID systems, online networks and tracking engagement.

### **SCOPUS**

# SCOPUS ID

### Researcher ID

RESEARCHERID THOMSON REUTERS

# Google Citation Profile

# **ORCID ID**

enyerlahkan Potensi Membentuk Masa Hadapan Menyerlahkan Potensi

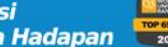

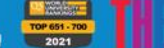

RUST B

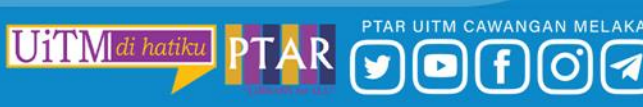

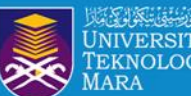

# WEB OF SCIENCE RESEARCHER ID

• • • • • • • • • • • •

|                                   | ORCID                                                                                                    | Researcher ID                                                                         | Scopus<br>Author ID                                                                                                    | Google Scholar<br>Citations                                                                   |
|-----------------------------------|----------------------------------------------------------------------------------------------------|---------------------------------------------------------------------------------------|----------------------------------------------------------------------------------------------------|-----------------------------------------------------------------------------------------------|
| Types of content                  | Articles, chapters,<br>datasets, grants,<br>manuscripts<br>submissions, patents,<br>media stories, notebooks,<br>and other scholarly output.<br>• Not limited to a specific<br>publisher. | Articles, books/chapters,<br>conference proceedings,<br>datasets in Web of<br>Science | Articles, books,<br>conferenceproceedings,<br>trade journals, reports,<br>and patents in Scopus.<br>- Access limited to free<br>Author Lookup only. | Articles, book<br>chapters,conference<br>proceedings, patents<br>indexed in Google<br>Scholar |
| Integrated with                   | Researcher ID<br>Scopus Author ID                                                                                                    | ORCID                                                                                 | ORCID                                                                                                    | NO<br>May be exported to ORCID                                                                |
| Privacy settings                  | YES                                                                                                    | YES                                                                                   | NO                                                                                                    | YES                                                                                           |
| Transfer to<br>nother institution | YES                                                                                                    | YES                                                                                   | YES                                                                                                    | YES                                                                                           |
| Manage lists of<br>publications   | YES                                                                                                    | YES                                                                                   | YES                                                                                                    | YES                                                                                           |
| Citation metrics                  | NO                                                                                                    | YES                                                                                   | YES                                                                                                    | YES                                                                                           |
| nd collaborators                  | NO                                                                                                    | YES                                                                                   | NO                                                                                                    | YES                                                                                           |
| Pivot for grant<br>commendations  | YES                                                                                                    | NO                                                                                    | NO                                                                                                    | NO                                                                                            |
| h-index                           | NO                                                                                                    | YES                                                                                   | YES                                                                                                    | YES                                                                                           |

Source: Perpustakaan Hamzah Sendut USM – Slideshare Researcher Profile (2018)

UiTM di hatiku

PTAR UITM CAWANGAN MELAKA

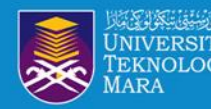

### WEB OF SCIENCE RESEARCHER ID?

- A Web of Science Researcher ID is a unique identifier that connects you to your publications across the Web of Science ecosystem (e.g., Web of Science, and InCites) and provides the global research community with an invaluable index to author information.
- If you have previously utilised Publons with your Researcher ID, Publons has now been integrated with your Web of Science Researcher Profile and you will be redirected to WoS for access.

|                                                                   | KHAN, HAZLIN IBRAHIM ©<br>(Khan, Hazlin Ibrahim)<br>Universiti Teknologi MARA<br>Web of Science ResearcherID: AAD-9241-2021 |                    |                      |             |   |
|-------------------------------------------------------------------|----------------------------------------------------------------------------------------------------|--------------------|----------------------|-------------|---|
| Published name                                                    | Khan, Hazlin Ibrahim                                                                                                    |                    |                      |             |   |
| Organization                                                      | 2015-2015 UiTMPuncakPerdana                                                                                                 |                    |                      |             |   |
| Subject Categories                                                | Business & Economics; Public Administration                                                                                 |                    |                      |             | 1 |
| Other Identifiers                                                 | https://orcid.org/0000-0002-0215-0665                                                                                       |                    |                      |             |   |
| Documents 3 Documents                                             | Peer Review                                                                                                    |                    |                      |             |   |
| Include publicati                                                 | ions not indexed in Core Collection (2)                                                                                     | All Publications 🗸 | Date: newest first 🗸 | < _1 of 1 > |   |
| Students' Improveme<br>Published Oct 2015   Inter                 | ent In Creative Writing Skills<br>mational Language and Education Conference (iLEC)                                         |                    |                      | Not Indexed |   |
| The Awareness of Co<br>Khan, Hazlin Ibrahim ; S<br>Published 2015 | pyright towards Digital Content Among Library Users<br>aman, Wan Satirah Wan Mohd ; Sani, Mad Khir Johari Abdullah          |                    |                      | 0<br>Times  |   |

UITM

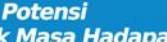

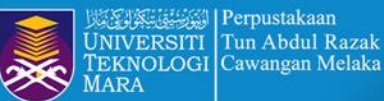

Perpustakaan

### **PUBLONS PROFILE MOVING TO WoS**

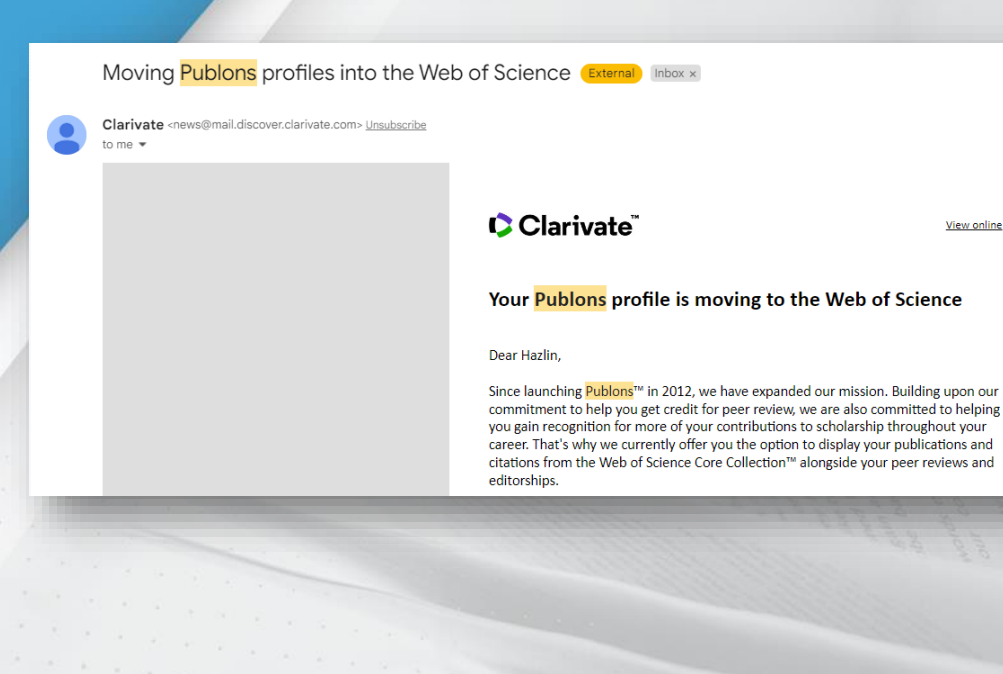

### Clarivate

View online

#### Your Publons profile is moving to the Web of Science

#### Dear Hazlin,

Since launching Publons<sup>™</sup> in 2012, we have expanded our mission. Building upon our commitment to help you get credit for peer review, we are also committed to helping you gain recognition for more of your contributions to scholarship throughout your career. That's why we currently offer you the option to display your publications and citations from the Web of Science Core Collection™ alongside your peer reviews and editorships.

After integrating with the Web of Science™ in 2019, we received many requests from users who access the Web of Science through their institution to improve the way the tools work together. Listening to community feedback has guided our development since day one, and to meet the needs of researchers like you, we will be moving Publons profiles into the Web of Science in April 2022.

When your profile moves to the Web of Science, you will be able to:.

Get noticed by funders and potential collaborators

Your profile will be discoverable in a trusted database used by over 15 million researchers at more than 9,000 institutions worldwide.

- Gain recognition for your open peer reviews Your open peer reviews will display on article records in the Web of Science, with a link to your profile.
- · Continue to use your profile as usual

There will be no interruption in service, and you'll find the same useful features that help you keep track of your verified peer reviews, editorships and publications.

WANGAN MELAKA

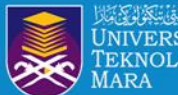

### Your Publons profile is moving to Web of Science since April 2022.

#### New features

• You'll be able to manage your profile and edit your details easily from just one platform rather than two.

•You'll receive an **automatic alert** when someone cites a publication from your profile indexed in the Web of Science Core Collection.

• Your profile will be visible in a database used by 15 million people in over 9,000 institutions around the world.

### <mark>FAQs</mark>

•Will researchers' profiles continue to be public following the move to WoS? **Your profile will remain freely available for anyone to see**, so people without a subscription to WoS will still be able to look you up. However, they won't see entries from authors or documents you haven't claimed.

•If I don't have publications on WoS, can I have a Web of Science ResearcherID? Yes, you can have this unique identifier.

Membentuk Masa Hadapan

•Will I still be able to add publications that aren't in WoS to my profile? Yes.

•Will I still be able to sync my WoS profile with my ORCID iD? Yes.

https://biblioteca.uoc.edu/en/news/news/Your-Publons-profile-is-moving-to-Web-of-Science/

. . . . .

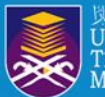

### **RESEARCHERS SEARCH**

|                                                          | DOCUMENTS                                                                                                    |                                                       |                                         | RESEARCHERS |   |  |
|----------------------------------------------------------|----------------------------------------------------------------------------------------------------|-------------------------------------------------------|-----------------------------------------|-------------|---|--|
|                                                          | Name Search<br>Last Name *<br>KHAN<br>+ Add name variant                                                                                                    | *<br>*                                                | First Name and Middle Initial(s)        | × Clear     | X |  |
| Resea<br>Search<br>record<br>likely a<br>You ca<br>autho | rchers Search<br>n for an author to see their author record. An author<br>l is a set of Web of Science Core Collection documents<br>authored by the same person.<br>an claim and verify your author record from your<br>r record page. | Name Search<br>Finds an author rec<br>and last names. | ord by searching for the author's first |             |   |  |
| * * *                                                    | Menyerlahkan Potensi<br>Membentuk Masa Hadapan                                                                                                    |                                                       |                                         |             |   |  |

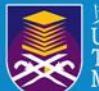

### **RESEARCHERS SEARCH**

 DOCUMENTS
 RESEARCHERS

 Author Identifiers

 Web of Science ResearcherID or ORCID
 AAD-9241-2021
 x

 X
 Clear

#### **Researchers Search**

Search for an author to see their author record. An author record is a set of Web of Science Core Collection documents likely authored by the same person. **You can claim and verify your author record from your author record page.** 

#### Author Identifiers

Find an author record using the author's Web of Science ResearcherID or ORCID ID.

Examples: A-1009-2008 0000-0003-3768-1316

 $\Theta$ 

NOTE: Some Web of Science ResearcherIDs and ORCID IDs may not be associated with an author record. Try using the name search instead.

UiTM di hati

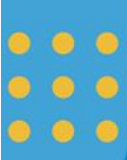

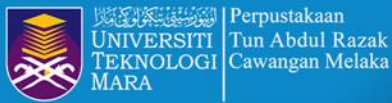

Perpustakaan

Tun Abdul Razak

### **RESEARCHERS PROFILE**

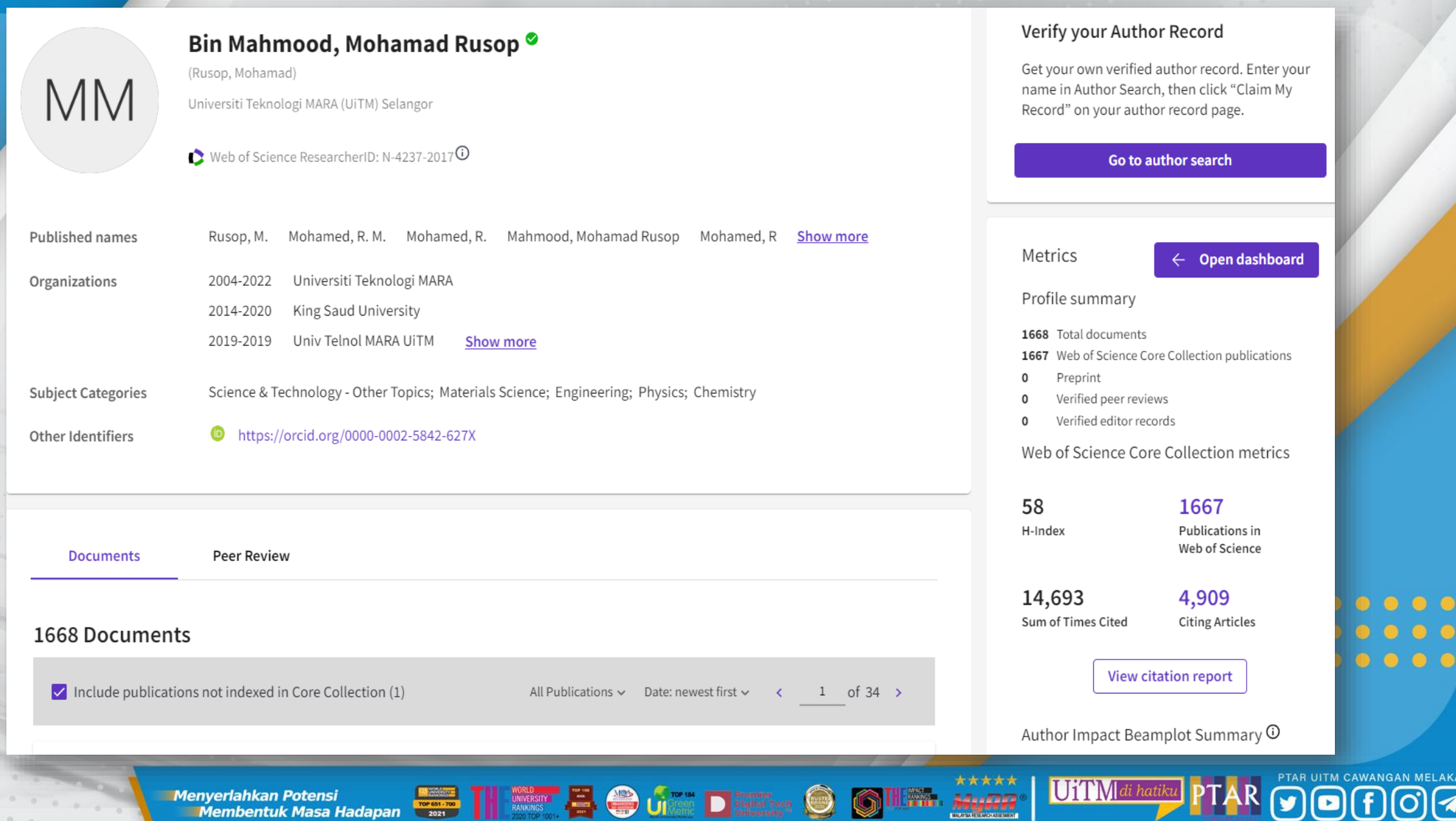

| MM                                      | Bin Mahmood, Mohama<br>(Rusop, Mohamad)<br>Universiti Teknologi MARA (UiTM) Selangor                                                    | d Rusop ♥<br>017ⓒ Web of Scie                                                                                                    | Author Name<br>This is the preferred name chose<br>publish under other, different nam<br>The green check mark means this<br>and verified by the author<br>ence Researcher ID<br>ue identifier assigned to this researcher | n by the author. They may<br>nes<br>s profile has been claimed<br>er. It can be                                                                                                    | Verify your Autho<br>Get your own verified<br>name in Author Searc<br>Record" on your autho<br>Go to a | or Record<br>author record. Enter your<br>h, then click "Claim My<br>or record page.<br>uthor search              |
|-----------------------------------------|----------------------------------------------------------------------------------------------------|----------------------------------------------------------------------------------------------------|----------------------------------------------------------------------------------------------------|----------------------------------------------------------------------------------------------------|----------------------------------------------------------------------------------------------------|----------------------------------------------------------------------------------------------------|
| Published names<br>Organizations        | Rusop, M. Mohamed, R. M. Moha<br>2004-2022 Universiti Teknologi MA<br>2014-2020 King Saud University<br>2019-2019 Univ Telnol MARA UiTM | amed, R. Mahmood, M<br>RA<br><u>Show more</u>                                                                                            | Mohamad Rusop Mohamed, R<br>Organizations<br>The most recent three organization<br>displayed by default. The most rece                                                                                                    | Published names<br>The names this author has used wh<br>from publications in the list below<br>hal affiliations are<br>ent affiliation is listed first                                      | Profile summary<br>1668 Total documents<br>1667 Web of Science Co<br>0 Preprint                        | ← Open dashboard                                                                                                  |
| Subject Categories<br>Other Identifiers | Science & Technology - Other Topics;                                                                                                    | Materials Science; Engl<br>2-627X<br>Other ident<br>Author can s<br>ORCID only<br>connection                                             | ineering; Physics; Chemistry<br>tifiers<br>sync their WoS profile with their ORC<br>appear here if the author has enable                                                                                                  | ID profile.<br>ed the                                                                                                    | <ul> <li>Verified peer revie</li> <li>Verified editor reco</li> <li>Web of Science Cor</li> </ul>      | ords<br>e Collection metrics                                                                                      |
| Documents                               | Peer Review                                                                                                    | Publications<br>Publications can be add<br>author record and sync<br>By default, WOS Core of<br>displayed. Select check<br>other sources | ded by searching WoS, claiming<br>from ORCID.<br>Collection publications are<br>kbox to include publications from                                                                                                    | Metrics dashboard<br>Publication metrics provide a<br>summary of citation data for<br>WoS Core Collections<br>publications.<br>Note: Metrics may take 72<br>hours to update with changes to | 58<br>H-Index<br>14,693<br>Sum of Times Cited                                                          | <ul> <li>1667</li> <li>Publications in</li> <li>Web of Science</li> <li>4,909</li> <li>Citing Articles</li> </ul> |
| Include publicat                        | tions not indexed in Core Collection (1)                                                                                                | All Public                                                                                                    | ations V Date: newest first V <                                                                                                    | your profile                                                                                                    | View cit                                                                                               | tation report<br>mplot Summary ①                                                                                  |

UNIVERSITI TEKNOLOGI MARA

### **RESEARCHERS CITATION REPORT**

A DOWNLOAD

PTAR UITM CAWANGAN MELAKA

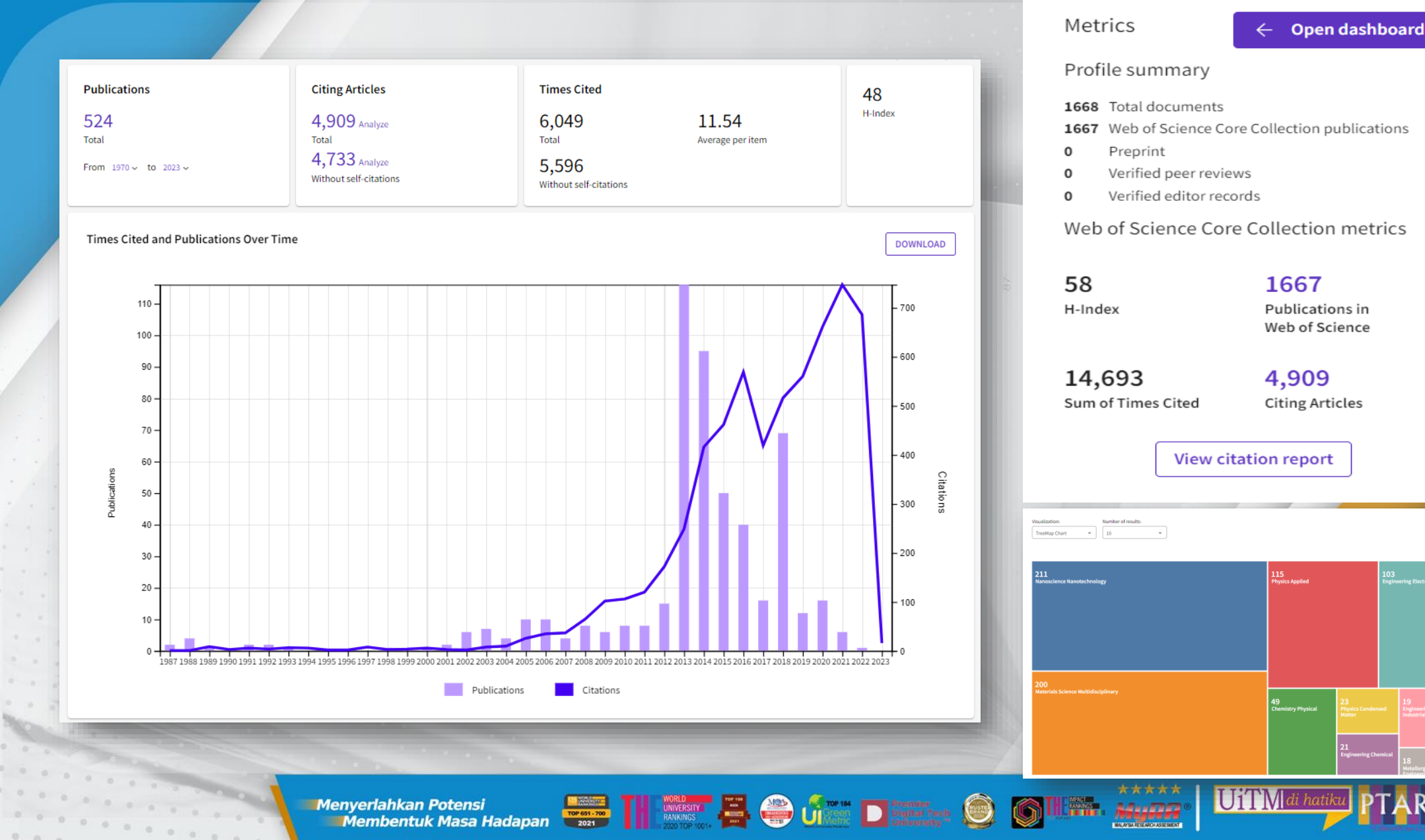

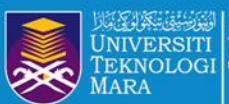

# SIGN IN / REGISTER ACCOUNT

• • • • • • • • • • • •

UiTM di hatiku PT

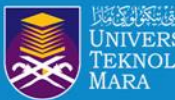

# **SIGN IN / REGISTER ACCOUNT**

### Register to personalize your Web of Science experience

With your institution's access, you can register for an account to unlock more Web of Science features:

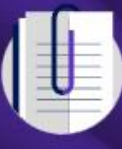

Save work Save your searches or create customized marked lists to organize your research.

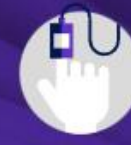

Find new content faster View recommended content in your search results and directly on your personalized homepage.

Connect to more products Export to your EndNote library with one click and stay signed in across Clarivate products.

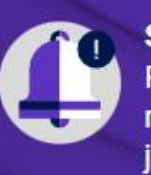

Stay up to date Receive alerts for new search results, citing articles, and journal content in your research area.

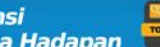

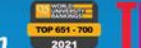

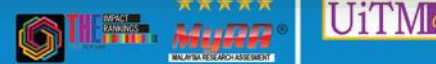

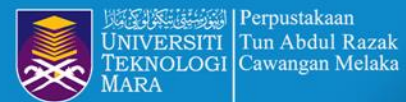

## **SIGN IN / REGISTER ACCOUNT**

Sign In 🖌 Register

|                                                                                                    |                | Register for a FREE Web of Science Profile |
|----------------------------------------------------------------------------------------------------|----------------|--------------------------------------------|
| DOCUMENTS                                                                                                    | RESEARCHERS    | Sign in Register                           |
|                                                                                                    |                | Email address                              |
| arch in: Web of Science Core Collection x Editions: All x                                                                                                    |                | atikahmauzan@uitm.edu.my                   |
| archin. web of science core conection • Eurons. An •                                                                                                    |                | Password                                   |
|                                                                                                    |                |                                            |
|                                                                                                    |                | He-enter password                          |
| DOCUMENTS CITED REFERENCES                                                                                                    |                | First Name                                 |
|                                                                                                    |                | NUR ATIKAH                                 |
|                                                                                                    |                | Last Name<br>MAUZAN                        |
|                                                                                                    |                |                                            |
| ll Fields                                                                                                    | a singh        | FOAre                                      |
| Example, liver disease indi                                                                                                    |                | Captcha                                    |
|                                                                                                    |                | FOAre                                      |
| + Add row + Add date range Advanced Search                                                                                                    |                |                                            |
| That are range                                                                                                    |                | Register                                   |
|                                                                                                    | × Clear Search |                                            |
|                                                                                                    |                |                                            |
|                                                                                                    |                |                                            |
| and the second second |                |                                            |
|                                                                                                    |                |                                            |

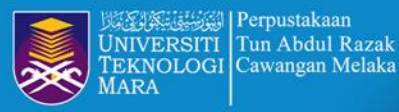

# **SIGN IN / REGISTER ACCOUNT**

I'M NEW TO WEB OF SCIENCE

I ALREADY USE WEB OF SCIENCE

If you're new to Web of Science, you'll register and sign in from https://webofscience.com to create a new researcher profile or manage an existing one.

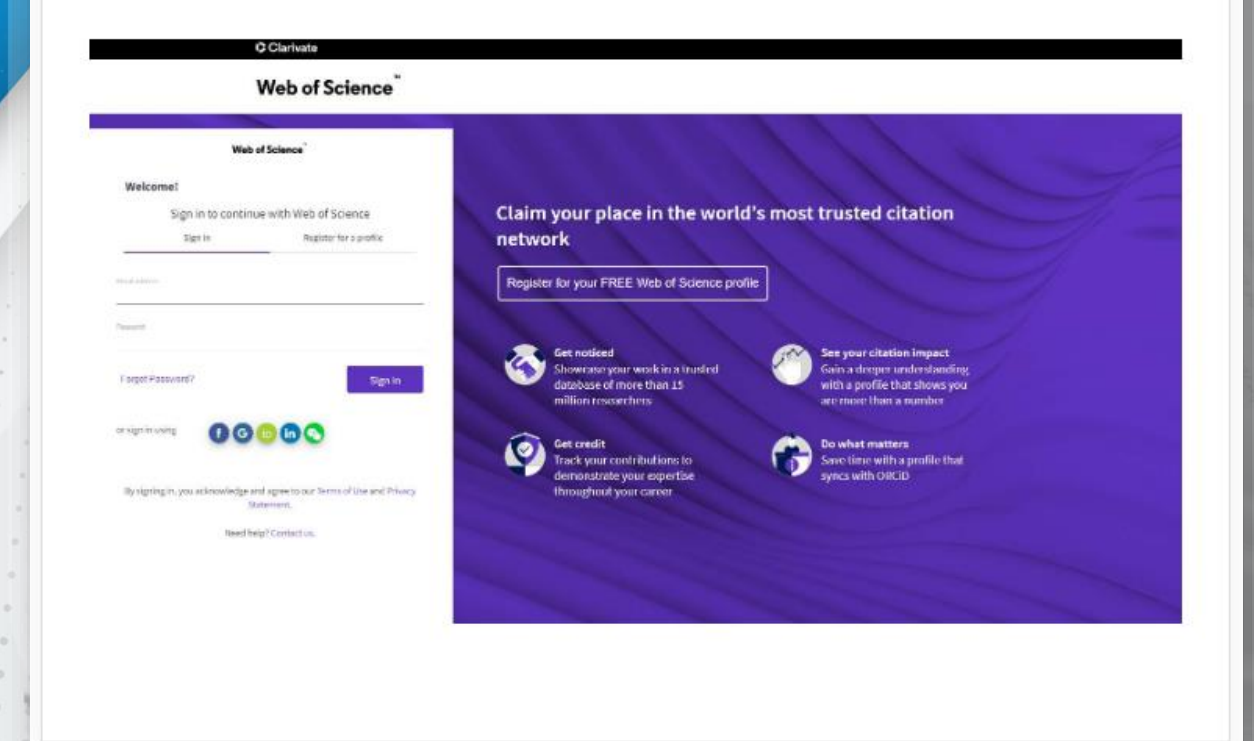

I'M NEW TO WEB OF SCIENCE

I ALREADY USE WEB OF SCIENCE

As a Web of Science user, you can go straight to the Web of Science home page through your organization's regular access. Sign in to your existing account, or create one to get started.

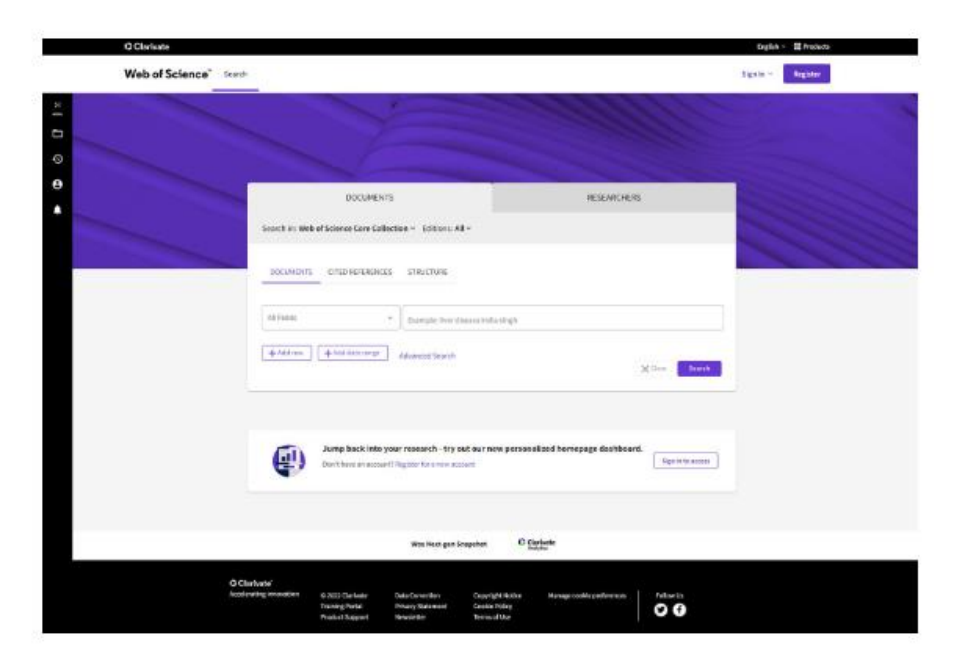

\*\*\*\*

14-1000

lenyerlahkan Potensi Membentuk Masa Hadapan Menyerlahkan Potensi

PTAR UITM CAWANGAN MELAKA UiTM di hatiku

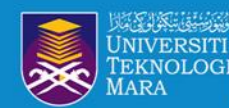

Perpustakaan

### **NEW REGISTERATION / PASSWORD RESET**

### Web of Science

### Thank you

A registration confirmation has been sent to hazlinkhan@gmai.com.

You may need to check your spam folder or unblock the domain '@clarivate.com.'

> OK Need help? Contact us.

> IP Address: 103.6.236.38

#### Web of Science

#### **Password Reset**

To reset your Clarivate login password, click the link below:

#### Reset password

This link will expire 24 hours from when you requested it.

If you didn't request a password change, someone else might be trying to access your account. You should sign into your account immediately and reset your password.

If you need any help, please contact our support team.

(UST)

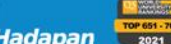

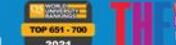

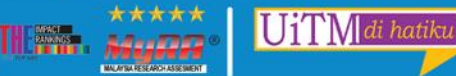

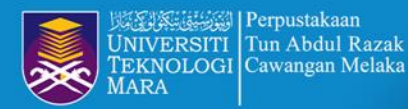

### **WoS MATCH THE RESEARCHER PROFILE**

Web of Science 😝 Hazlin Ibrahim Khan 🗸 Search MENU We found 1 publications that we think you wrote θ Select the publications that are yours to add to your profile.  $\times$ Is something missing from this list? Refine the search manually via another method. Welcome to your Web of Science profile! Refine results □ I wrote 1 of 1 > To finalize your profile setup, add your Web of Science publications **Publication Years** to your profile. 2015 The Continue See all Asso Othe 2015 INNOVATION VISION 2020; FROM REGIONAL DEVELOPMENT SUSTAINABILITY TO GLOBAL ECONOMIC GROWTH, VOL I-VI Institution Name UiTMPuncakPerdana See all Author Name I wrote 0 of these publications, I did not write 1 of them 1 of 1 > < I wrote 0 of these publications, I did not write 1 of them Submit PTAR UITM CAWANGAN MELAKA UiTM di hatikı Menyerlahkan Potensi 14.000 0 0 0 0 0 0

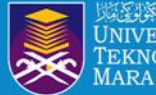

### **WoS RESEARCHERS PROFILE OVERVIEW**

| Profile notifications         |       | Documents                 | BibTex, or CSV file), or sync with ORCID.                                                                            |                                                          |
|-------------------------------|-------|---------------------------|----------------------------------------------------------------------------------------------------|----------------------------------------------------------|
| Pending records (Coming soon) |       |                           | Add publications in several ways. Use your email address look for publications that match. Or match with an identifi | and WoS will automatica<br>er (doi), upload a file (RIS. |
| Editorial board memberships   | + ADD | Other Identifiers         | https://orcid.org/0000-0002-0215-0665                                                                                |                                                          |
| Editor records                | + ADD | Subject Categories        | Business & Economics; Public Administration                                                                          |                                                          |
|                               |       | Organization              | 2015-2015 UiTMPuncakPerdana                                                                                          |                                                          |
| Peer reviews                  |       | Published name            | Khan, Hazlin Ibrahim                                                                                                 |                                                          |
| Publications                  | + ADD |                           |                                                                                                    |                                                          |
| My records                    | ^     | Vil                       | 🛟 Web of Science ResearcherID: AAD-9241-2021 🛈                                                                       |                                                          |
| My researcher profile         | EDIT  |                           | Universiti Teknologi MARA                                                                                            |                                                          |
| Profile                       | ^     |                           | KHAN, HAZLIN IBRAHIM <sup>©</sup>                                                                                    | 🎤 Edit                                                   |
| View your search history      |       |                           |                                                                                                    |                                                          |
| Marked List                   |       |                           |                                                                                                    |                                                          |
| b of Science                  | IK    |                           |                                                                                                    |                                                          |
|                               |       | Search > Author Profile > | Author Profile > Author Profile                                                                                      |                                                          |

CUST C

G

EMPACT PANKINGS

TOP TOS ANA

foa

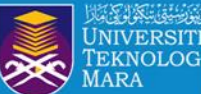

UNIVERSITI Tun Abdul Razak TEKNOLOGI Cawangan Melaka

Search > Author Pro

## **PROFILE SETTINGS**

| rch > Author Profile |                                                             | Profile Settings                      |                                          |                 |                              |         |
|----------------------|-------------------------------------------------------------|---------------------------------------|------------------------------------------|-----------------|------------------------------|---------|
|                      |                                                             | Edit Profile                          | Peer Review Preferences                  | ORCIDS          | Syncing                      |         |
|                      | <b>KHAN, HA</b><br>(Khan, Hazlin Ibra<br>Universiti Teknolo | Profile Photo                         | ELECT FILE                               |                 |                              |         |
|                      | 🗘 Web of Scienc                                             | Display name<br>First Name<br>HAZLIN  | Middle Name<br>IBRAHIM                   |                 | Last Name KHAN               |         |
| Published name       | Khan, Hazlin                                                |                                       |                                          |                 |                              |         |
| Organization         | 2015-2015                                                   | Published names                       | S                                        |                 |                              |         |
| Subject Categories   | Business & Ee                                               | The published names we                | e have on record :<br>ed names           |                 |                              |         |
| Other Identifiers    | bttps://c                                                   | These are the names as the publisher. | hey appear on the publications in your p | profile. To cha | nge a name, contact the resp | vective |

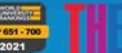

Menyerlahkan Potensi Membentuk Masa Hadapan

UiTM di hatiku Df

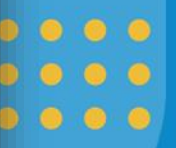

0)

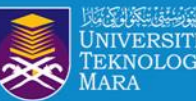

Search > Author Profile

Perpustakaan Tun Abdul Razak IVERSITI EKNOLOGI Cawangan Melaka

# **PROFILE SETTINGS – ORCID SYNC**

#### **Profile Settings**

Edit Profile Peer Review Preferences **ORCID Syncing** 

#### Linked ORCID account:

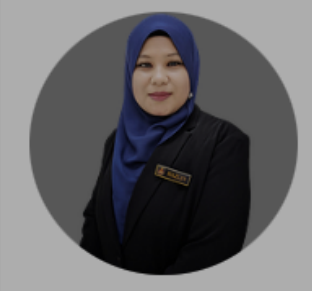

**Other Identifiers** 

#### KHAN, HA (Khan, Hazlin Ibr

Universiti Teknol

🖒 Web of Science

, Hazlin

| Published name     | Khar |
|--------------------|------|
| Organization       | 2015 |
| Subject Categories | Busi |

0 0 0 0

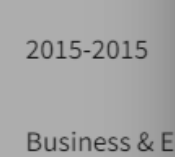

https://

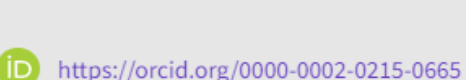

#### Automatically sync ORCID and Web of Science

Easily keep both profiles up to date and in sync.

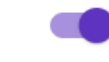

Update ORCID with changes I make in my Web of Science Researcher Profile

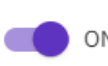

Update my Web of Science Researcher Profile with changes I make in ORCID

Update ORCID with my peer reviews

#### Manually sync ORCID with Web of Science

Click the button for a one time and immediate update of your ORCID profile.

#### Export 1 publications to ORCiD now

Including 1 which have already been exported and may be updated

#### Technical issue: ORCID syncing

Users who registered between August 18 and December 9 2022 may have experienced errors in syncing their ORCID and Web of Science Researcher Profile records.

×

To rectify, please go to your profile and click Edit > ORCID Syncing and then toggle all sync options off and click Save, and then toggle them on again and click Save.

Records will then sync within 24 hours.

UiTM|di hatik

\*\*\*\*

14.100

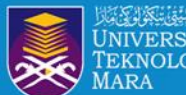

# **ORCID ID EMAIL NOTIFICATION**

### ORCID

#### Hi HAZLIN IBRAHIM KHAN (https://orcid.org/0000-0002-0215-0665),

You've got new notifications on your ORCID record. To see more details for a particular notification or to take action please visit your ORCID notification inbox.

#### Your new notifications

YOUR RECORD

Web of Science has made changes to your ORCID record

Showing 1 out of 1 changes made by this client

WORKS

#### Updated

The Awareness of Copyright towards Digital Content Among Library Users (2023-01-11)

enyerlahkan Potensi Membentuk Masa Hadapan Menyerlahkan Potensi

UiTM di hatik

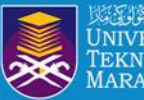

### **MANAGE PUBLICATIONS**

| Documents                                                                                               | Peer Review                                                                                                    |                               |                          |                            |
|----------------------------------------------------------------------------------------------------|----------------------------------------------------------------------------------------------------|-------------------------------|--------------------------|----------------------------|
| 3 Documents                                                                                             |                                                                                                    |                               |                          | 🕒 Manage                   |
| Include publications                                                                                    | s not indexed in Core Collection (2)                                                                                                    | All Publications $\checkmark$ | Date: newest first 🗸 🧹 🗸 | of 1 >                     |
| Students' Improvement  <br>Published Oct 2015   Internati                                               | In Creative Writing Skills<br>ional Language and Education Conference (iLEC)                                                                                                    |                               |                          | Not Indexed                |
| The Awareness of Copyri<br>Khan, Hazlin Ibrahim ; Sama<br>Published 2015  <br>INNOVATION VISION 2020: F | i <mark>ght towards Digital Content Among Library Users</mark><br>an, Wan Satirah Wan Mohd ; Sani, Mad Khir Johari Abdullah<br>FROM REGIONAL DEVELOPMENT SUSTAINABILITY TO GLOBAL | ECONOMIC GROWTH, V            | VOL I-VI                 | <b>O</b><br>Times<br>Cited |
| A study on the awarenes<br>Published                                                                    | s of copyright towards digital content among users P                                                                                                    | TAR, UITM Puncak Pe           | erdana                   | Not Indexed                |

UiTM di hatiku

0)

**D**(f)

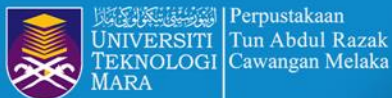

# **ADD OR DELETE PUBLICATIONS**

PTAR UITM CAWANGAN MELAKA

1

UiTM di hatiku

My publication records +/

0 0 0 0 0

+ Add publications

| Refine results                                            | 3 publications with 0 citations from the Web of Science Core Collection. Sort by: Date: newest first 🔻                                                                                                    | of 1 >      |
|-----------------------------------------------------------|----------------------------------------------------------------------------------------------------|-------------|
| Quick filters Web of Science Core Collection publications | Students' Improvement In Creative Writing Skills<br>2015-10-07                                                                                                    | Not Indexed |
| Search Q                                                  | The Awareness of Copyright towards Digital Content Among Library Users<br>2015-01-01   INNOVATION VISION 2020: FROM REGIONAL DEVELOPMENT SUSTAINABILITY TO GLOBAL ECONOMIC GROWTH, VOL I-VI                            | Delete      |
| Title                                                     | A study on the awareness of copyright towards digital content among users PTAR, UiTM Puncak Perdana                                                                                                    | Not Indexed |
| During Period Start to End                                | Add publications in several ways. Use your email address and we will<br>automatically look for publications that match. Or match with an ident<br>(doi), upload a file (RIS, BibTex, or CSV file), or sync with ORCID. | ifier       |

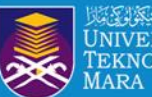

# **INDEX AND NOT INDEXED**

### Researcher Profiles now display publications not indexed in the Core Collection

Web of Science Researcher Profiles can now display publications researchers have added to their profile that are not indexed in the Core Collection. By default, the Publications tab only displays those publications indexed in the Core Collection, but users can now click a checkbox to include other publications chronologically as part of the same list. The number in brackets shows how many publications can be included.

| 407 Publications from the Web of Science Co             | e Collection         | Vie | ew cita | tion re | eport |
|---------------------------------------------------------|----------------------|-----|---------|---------|-------|
| Include publications not indexed in Core Collection (8) | Date: Newest first 🗸 | < _ | 1       | of 9    | >     |

Publications not indexed in the Core Collection are identified in the list with a 'Not indexed' badge, and their citations are not tracked. The metrics on a researcher's profile (e.g., sum of times cited, h-index) are only calculated on their publications in the Core Collection.

> Small-molecular fluorescent probes for the detection of hydrogen polysulfides and nitroxyl Published 2016 | Yingxiang Kexue Yu Guanghuaxue/Imaging Science and Photochemistry

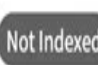

UiTM

Menyerlahkan Potens Membentuk Masa Hadapan

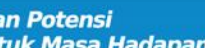

TOP 184

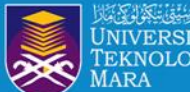

## **RESEARCHERS CLAIM RECORD**

| <b>Ridzuan, Abd</b><br>Universiti Teknologi MAR<br>Fac Business & Managem | <b>ul Rahim</b> <sup>This is an algorithmically generated<br/>A<br/>ent</sup>                                                                                                   | author record 🛈                                                                                            | • Are you this Author?<br>Verify your work, and control how your name,<br>title, institution, and profile image appears in<br>your Web of Science Author Record. |
|---------------------------------------------------------------------------|----------------------------------------------------------------------------------------------------|----------------------------------------------------------------------------------------------------|----------------------------------------------------------------------------------------------------|
| ALOR GAJAH, MALAYSIA                                                      |                                                                                                    | Authors can now claim ownership and<br>maintain their Web of Science Author<br>Records via Claim my Record | Claim my record                                                                                                    |
| Published name<br>Organizations                                           | <ul> <li>Ridzuan, Abdul Rahim</li> <li>2022-2022 Universitas Negeri Malang</li> <li>2022-2022 Universiti Malaysia Sabah</li> <li>2022-2022 Universiti Teknologi MARA</li> </ul> |                                                                                                    | Metrics<br>Profile summary<br>2 Total documents<br>2 Web of Science Core Collection publications                                                                 |
| Subject Categories                                                        | Environmental Sciences & Ecology; Science                                                                                                    | e & Technology - Other Topics                                                                              | 0 Preprint<br>Web of Science Core Collection metrics                                                                                                    |

UiTM di hatiku

Þ

1

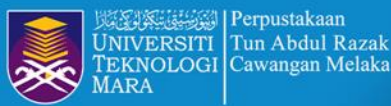

Perpustakaan

### **RESEARCHERS CLAIM RECORD**

PTAR UITM CAWANGAN MELAKA

1

UiTM di hatiku

| Remove publicatio                                                                          | ons                                                                                                  |                                                                                                    | 🌲 Create Ale                                                                                                    |
|--------------------------------------------------------------------------------------------|----------------------------------------------------------------------------------------------------|----------------------------------------------------------------------------------------------------|----------------------------------------------------------------------------------------------------|
| <b>Ridzuan, Ab</b><br>Universiti Teknologi M<br>Fac Business & Manag<br>ALOR GAJAH, MALAYS | <b>dul Rahim</b> <sup>This is an algorithm</sup><br>IARA<br>gement<br>IA                             | Continue on to claim your record<br>Start by providing email address that you would like to register<br>with, so we can help you find all your publications.<br>Email Address | Are you this Author?     Verify your work, and control how your name, title, institution, and profile image appears in your Web of Science Author Record.     Claim my record |
| Published name                                                                             | Ridzuan, Abdul Rahim                                                                                 | Sign In if you have an account Continue to register                                                                                                    | Metrics                                                                                                    |
| Organizations                                                                              | 2022-2022Universitas Negeri Malan2022-2022Universiti Malaysia Sabah2022-2022Universiti Teknologi MAR | g<br>n<br>A                                                                                                    | <ul> <li>Profile summary</li> <li>2 Total documents</li> <li>2 Web of Science Core Collection publications</li> </ul>                                                         |
| Subject Categories                                                                         | Environmental Sciences & Ecology; Sci                                                                | ience & Technology - Other Topics                                                                                                    | • Preprint<br>Web of Science Core Collection metrics                                                                                                    |

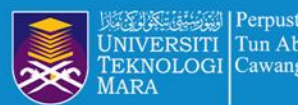

## **MERGING RECORDS / PROFILE**

#### 2 results from the Web of Science for:

| Q RIDZUAN, ABDUL RAHIM (Author                                                             | Name)       |            |                                                                                   |                                                                           |                        |
|--------------------------------------------------------------------------------------------|-------------|------------|-----------------------------------------------------------------------------------|---------------------------------------------------------------------------|------------------------|
| Refine results                                                                             |             | 2/2        | View as combined record Merge Records                                             | Relevance                                                                 | < _1 of 1 >            |
| Quick Filters                                                                              |             |            |                                                                                   |                                                                           |                        |
| <ul> <li>Includes Web of Science Core Collection</li> <li>Includes peer reviews</li> </ul> | n pu 2<br>1 | <b>7</b> 1 | Ridzuan, Associate Professor Dr Abdul Rahim (Rid                                  | dzuan, Abdul Rahim) 🤗                                                     | 2012-2022              |
| Author name                                                                                | ~           |            | Airlangga University<br>Fac Econ & Business,Fac Business & Management             |                                                                           | Years<br>Documents: 13 |
| 🔲 Ridzuan, Abdul Rahim                                                                     | 2           |            | SURABAYA, INDONESIA                                                               |                                                                           | Peer Reviews. 11       |
| 🗌 Ridzuan, A. R.                                                                           | 1           |            | Web of Science ResearcherID: K-4788-2019                                          |                                                                           |                        |
| 🔲 Ridzuan, Associate Professor Dr Abdul F                                                  | Rahim 1     |            | Published names: Ridzuan, Abdul Rahim Ridzuan, Rahim r                            | more                                                                      |                        |
| Ridzuan, Rahim                                                                             | 1           |            | Top Journals: Economies, International Journal of Business and<br>Economic Issues | d Society, Proceedings of Second International Conference on Contemporary |                        |
| Organizations                                                                              | ~           |            | Recent publications 🐱                                                             |                                                                           |                        |
| 🔲 Universiti Teknologi MARA                                                                | 2           |            |                                                                                   | Soloct more than on                                                       | o unclaima             |
| Airlangga University                                                                       | 1           |            |                                                                                   |                                                                           |                        |
| 🔲 UITM Kampus Bandaraya Melaka                                                             | 1           | 2          | Ridzuan, Abdul Rahim                                                              | record from the results                                                   | s list and the         |
| UiTM Melaka                                                                                | 1           |            | Universiti Teknologi MARA                                                         |                                                                           |                        |

Univ Teknol Mara See all

#### Subject Categories

Environmental Sciences & Ecology Science & Technology - Other Topics Aros Studio

thor rge records' button will be activated.

Once you have signed in, you will be directed to the simple correction wizard to complete the process.

**UiTM** 

Menyerlahkan Potensi Membentuk Masa Hadapan

v

ALOR GAJAH, MALAYSIA

Recent publications ~

Top Journals: Sustainability

Web of Science ResearcherID: HJB-7358-2022

Fac Business & Management, Fac Econ & Business, Inst Big Data A

TOP 651 - 700 2021

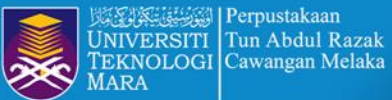

## **PROFILE NOTIFICATION**

| N    | /eb of Science <sup>™</sup>   | Search       |                                                                                                    |                            |
|------|-------------------------------|--------------|----------------------------------------------------------------------------------------------------|----------------------------|
| My V | Veb of Science                | ĸ            |                                                                                                    |                            |
|      | Marked List                   |              | Profile Notifications                                                                                                    |                            |
| \$   | View your search history      |              |                                                                                                    |                            |
| 8    | Profile                       | ^            |                                                                                                    | < _1 of 1 >                |
|      | My researcher profile         | 🖍 EDIT       | We noticed you haven't set a contact email for your account. Add one to receive relevant updates about us and your account. | 6:07 PM February 3rd, 2021 |
|      | My records                    | ^            |                                                                                                    | ( l of l )                 |
|      | Publications                  | + ADD        |                                                                                                    |                            |
|      | Peer reviews                  | + ADD        |                                                                                                    |                            |
|      | Editor records                | + ADD        |                                                                                                    |                            |
|      | Editorial board memberships   | + ADD        | Receive notifications based on your profile publications and preference                                                     | æs.                        |
|      | Pending records (Coming soon) |              |                                                                                                    |                            |
|      | Profile notifications         |              |                                                                                                    |                            |
|      | Menver                        | lahkan Poten |                                                                                                    |                            |

MELAKA

O)

Menyerlahkan Potensi Membentuk Masa Hadapan

TOP 651 - 700 2021

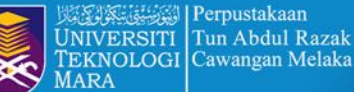

### **PROFILE NOTIFICATION**

#### Web of Science" Search My Web of Science 1< Marked List 50 View your search history Ð Profile θ My researcher profile EDIT My records **Profile notifications** Profile notifications Saved Searches and Alerts

### Account sign in & security

You can manage emails, create or change your password, connect sign in methods, and request deletion of your account.

Your account sign in & security changes will apply across Clarivate products.

| Personal | Email | Password | Connected accounts | Delete account |  |
|----------|-------|----------|--------------------|----------------|--|
|          |       |          |                    |                |  |

Connected accounts provide flexibility in sign in options. We do not post back information to your social accounts. If you remove a connected account, your email address will not be automatically removed. You can remove the email address from the Emails tab.

#### **Connected Accounts**

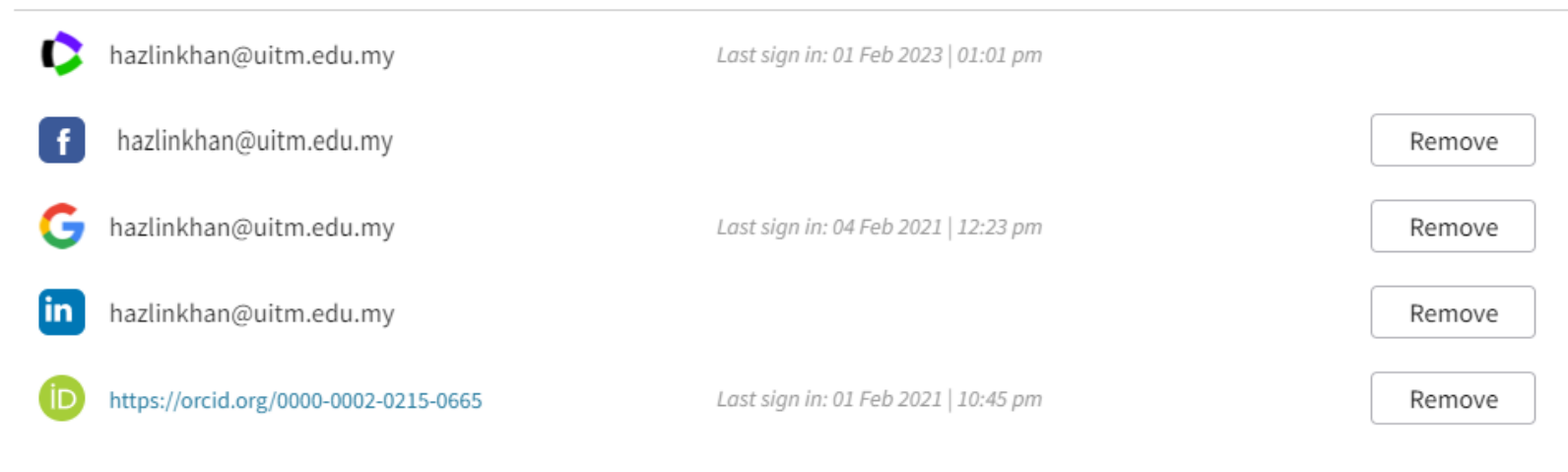

#### More Options

Menyerlahkan Potensi enyerlahkan Potensi **Membentuk Masa Hadapan** 

UiTM di hatik

Adv. 5353

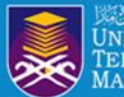

### **DATA CHANGE & MISSING ARTICLE/JOURNAL ISSUE REQUEST**

| DI FASE ENTER YOUR CONTACT INFORMATION                    | Business Line                               |
|-----------------------------------------------------------|---------------------------------------------|
| PLEASE ENTER TOOR CONTACT INFORMATION                     | None                                        |
| * First Name                                              | Durdent                                     |
|                                                           | Product                                     |
|                                                           | None                                        |
| * Last Name                                               | * Type of Change                            |
|                                                           | None                                        |
|                                                           | None                                        |
| *Company/Institution Name (full name, no acronyms please) | Address                                     |
|                                                           | Article/Record (Abstract/Title/Keyword/DOI) |
|                                                           | Author Name                                 |
| *01                                                       | Author Record                               |
| * City                                                    | Cited Reference                             |
|                                                           | Conference Information, Including Editor    |
|                                                           | Document Type                               |
| *Country/Region                                           | Drug/Chem Info                              |
|                                                           | Early Access - Merge                        |
| None                                                      | Funding/Grant Info                          |
|                                                           | Funding Enhancement                         |
| *Email                                                    | Institution                                 |
|                                                           | Issue (Volume/Supplement/Publication/Year)  |
|                                                           | Missing Article                             |
| *Confirm F-mail                                           | Missing Article - E first/online first      |
|                                                           | Missing Compound Numbers                    |
|                                                           | Missing Issue                               |
|                                                           | Open Access                                 |
| Phone                                                     | Organizations-enhanced                      |
|                                                           | Volume                                      |
|                                                           |                                             |
|                                                           |                                             |

#### PLEASE PROVIDE DETAILS OF THE REQUIRED DATA CHANGE

\*\*\*\*

14.1000

UiTM

https://support.clarivate.com/ScientificandAcademicResearch/s/datachanges?language=en\_US

•

•

Ŧ

IELAKA

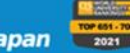

UNIVERSITY RANKINGS

ال

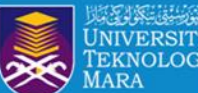

(10) 0 .

. . . . . . . . . .

#### Follow PTAR Information Literacy Classes for more tips

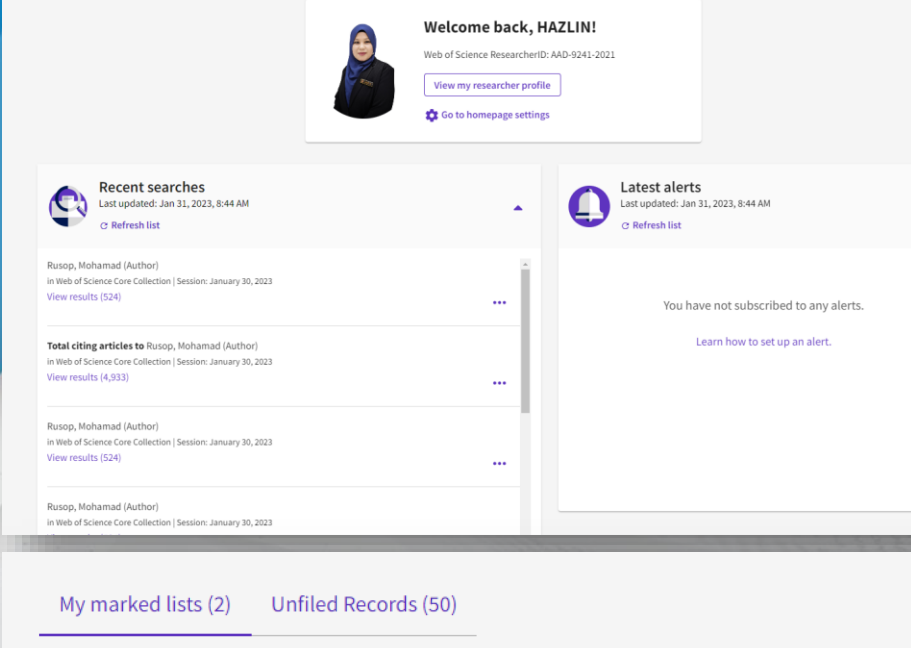

| 1 | Begir | n typing to find your list   |                  | ۹ |
|---|-------|------------------------------|------------------|---|
|   |       |                              |                  |   |
|   |       | Name                         | Last Modified 👃  |   |
|   |       | SLR DISASTER MANAGEMENT 2023 | 01-26-2023 07:07 |   |
| E |       | SLR DISASTER 2018-2022       | 01-26-2023 00:23 |   |
|   |       |                              |                  |   |

| Clarivate                                     |                                                                            | ## Products                     |
|-----------------------------------------------|----------------------------------------------------------------------------|---------------------------------|
| ournal Citation Reports <sup>™</sup> Journals | Categories Publishers Countries/Regions                                    | ♡ My favorites Sign In Register |
| ,241 publishers                               | Journal name/abbreviation, ISSN/eISSN, category, publisher, country/region | Q JOR year Epport               |
| Publisher name 👻                              | Number of journals in 2021 🗸                                               | InCites Analysis                |
| Springer Nature (Unified)                     | 2,208                                                                      | Publisher report                |
| lsevier (Unified)                             | 2,122                                                                      | Publisher report                |
| aylor & Francis (Unified)                     | 2,088                                                                      | Publisher report                |
| /iley (Unified)                               | 1,479                                                                      | Publisher report                |
| VILEY                                         | 1,356                                                                      | Publisher report                |
| OUTLEDGE JOURNALS, TAYLOR & FRANCIS LTD       | 1,187                                                                      | Publisher report                |
| PRINGER                                       | 1,060                                                                      | Publisher report                |
| age (Unified)                                 | 920                                                                        | Publisher report                |
| LSEVIER                                       | 772                                                                        | Publisher report                |
| AYLOR & FRANCIS LTD                           | 586                                                                        | Publisher report                |
| AGE PUBLICATIONS INC                          | 464                                                                        | Publisher report                |
| AGE PUBLICATIONS LTD                          | 428                                                                        | Publisher report                |
|                                               |                                                                            |                                 |

UiTM di hatiku

PTAR UITM CAWANGAN MELAKA

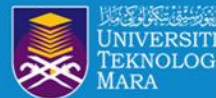

. . . . .

### Follow PTAR Information Literacy Classes for more tips

| 35 results from Web of Science Core Collection for: |                                                                           |                                                                                                    |                                                                                                    | Citatio                                                                                                    | on Report                                                                                                   |                                                                                                    | 1                                                   |
|-----------------------------------------------------|---------------------------------------------------------------------------|----------------------------------------------------------------------------------------------------|----------------------------------------------------------------------------------------------------|----------------------------------------------------------------------------------------------------|----------------------------------------------------------------------------------------------------|----------------------------------------------------------------------------------------------------|-----------------------------------------------------|
| Q ISMAIL SHAFINAR (Author)                          |                                                                           |                                                                                                    |                                                                                                    | Analyze Results Citation Report                                                                                                  |                                                                                                    | oort 🌔 🋕 Create Alert                                                                                                    |                                                     |
| Copy query link                                     |                                                                           | Citation Report                                                                                                    |                                                                                                    |                                                                                                    |                                                                                                    |                                                                                                    |                                                     |
| Publications You may also like                      |                                                                           | Q ISMAIL SHAFINAR (Author)                                                                                                    |                                                                                                    |                                                                                                    |                                                                                                    | Analyze                                                                                                    | Results Create Alert                                |
| Fublications fournay also like                      |                                                                           |                                                                                                    |                                                                                                    |                                                                                                    |                                                                                                    |                                                                                                    | 😫 Export Full Report                                |
| Refine results                                      |                                                                           | Publications                                                                                                    | Citing Articles                                                                                                    | 0                                                                                                    | Times Cited                                                                                                 | 0                                                                                                    | 7                                                   |
|                                                     | C 0/35 Add To Marked List                                                 | 35<br>Total                                                                                                    | 79 Analyze                                                                                                    |                                                                                                    | 108                                                                                                    | 3.09                                                                                                    | H-Index                                             |
| Search within results Q                             |                                                                           | From 1970 v to 2023 v                                                                                                    | 69 Analyze                                                                                                    |                                                                                                    | 91                                                                                                    | Average per item                                                                                                    |                                                     |
|                                                     | 1 The Effects of Regulatory Performanc                                    | e                                                                                                    | Without self-citations                                                                                                    |                                                                                                    | Without self-citations                                                                                      |                                                                                                    |                                                     |
| Filter by Marked List                               | Abd Rahman, NH; Ismail, S; (); Sakitri, W<br>Oct 2022   ECONOMIES 10 (10) | ISMAIL SHAFINAR (Author)<br>Timespan:1970-2023                                                                                                    |                                                                                                    |                                                                                                    |                                                                                                    |                                                                                                    |                                                     |
| Quick Filters                                       |                                                                           | Results found 35                                                                                                    |                                                                                                    |                                                                                                    |                                                                                                    |                                                                                                    |                                                     |
| Review Article 1                                    | Enriched Cited References                                                 | Sum of the Times Life Tive Average Citations per II 3.09 h-index 7 Title Authors Corporate Editors Book Edit/Source                                                                                                    | a Title Publication Date Publication                                                                                                    | IY€Volume Issue Part Nu Suppler                                                                                                  | Special Iss Beginning Ending Pa Article Nur DOI                                                             | Conference Conference Total Citati Average pe 2018                                                                                                    | 2019 2020 2021 2022                                 |
| S Early Access 1                                    | Upper-middle-income economies (UMIE) are exp                              | Integrative model of stulsmail, Sha JOUR<br>SELECTION CRITERIAIsmail, Sha INTER<br>Financial Literacy and Idris, Nur H ADVA                                                                                                    | VAL OF INTEF         2011         20           NATIONAL JO         2014         20           NCED SCIEN(DEC 2016         20                                                                                                    | 111 4 2<br>114 15 1<br>116 22 12                                                                                                 | 125 140 10.1<br>97 110<br>SI 4288 4292 10.1                                                                 | 108/18 15 1.15 1<br>14 1.4 2<br>166/aε Advancem MAY 31-JL 13 1.63 1                                                                                                    | 1 0 1 2<br>1 5 2 1<br>0 7 2 3                       |
| Open Access 11 Enriched Cited References 1          | funds into economies, hoping that growth can b                            | II How dees public debt /Abd Rahm         COGI           DETERMINANT OF SEBakri, Moh         INTEI           Developing a Framewo Ismail, Shr         Kasim, RS/2ND           Islamic Student Financ Bakri, Moh         ADV/A           A Comparison Android & Dagel         Sidek N2IMERT | NT BUSINESSJAN 1 2019         20           NATIONAL JO         2018         20           ITERNATIONA         2014         20           NCED SCIENCSEP 2017         20         20           NATIONIAL CO         2012         20          | 119 6 1<br>118 19 3<br>114 129<br>117 23 9                                                                                       | 904         917           380         387         10.11           SI         8090         8093         10.1 | 10 2 0<br>9 1.5 0<br>016/j.≲2nd Intern⊊SEP 09-10 8 0.8 0<br>166/at ASIA InternDEC 10-11 7 1 1                                                                                                    | 0 1 4 4<br>0 5 3 0<br>0 3 0 1<br>0 3 2 0            |
|                                                     | Free Full Text from Publisher •••                                         | A Comparative Analysian, Rosae Store, Red Int L<br>Testing the Financial / Faique, Fa<br>Antecedents of a Succ Rahman, N<br>Australian, Malaysian (Djajadikert<br>DETERMINANTS OF Nor, Amiru INTE                                                                                          | NATIONAL CC         2013         20           NCED SCIENCAUG 2017         20         20           NCED SCIENC DEC 2016         20         20           RALASIAN AC         2021         20           NATIONAL JO         2021         20 | 117 23 8<br>116 22 12<br>121 15 2<br>121 22 1                                                                                    | SI 4485 4488 10.1<br>103 113 10.4<br>431 442 10.3                                                           | 1602, mitmittation mAX         14-10         0         0.33         1           166/ac/2nd Intern AUG 03-04         5         0.63         0         1         0           166/ac/Advancem MAY 31-JL         5         0.63         0         1         33         0           1453/c         4         1.33         0         3736/i         2         0.67         0   | 0 1 1 3<br>0 0 2 1<br>0 0 1 3<br>0 0 2 2            |
|                                                     |                                                                           | Employee Retention in Othman, R ADV/<br>The Relationship Betwi Ridzuan, A ADV/<br>A Conceptual Study or Sahia, Aqi ADV/<br>Divisia monetary mode Leong, Ch ECOI<br>The Eactors Enfluencing Chasa Nu ADV/                                                                                   | NCED SCIEN(AUG 2017         20           NCED SCIEN(AUG 2017         20           NCED SCIEN(DEC 2016         20           OMIC ANNAL: OCT 31 2018         20           NCED SCIEN(AUG 2017         20                                   | 117 23 8<br>117 23 8<br>116 22 12<br>118 172 7-8<br>117 23 8                                                                     | 7637 7640 10.1<br>7650 7652 10.1<br>SI 4477 4480 10.1<br>9 13 10.2<br>7927 7930 10.1                        | 166/az 2nd Intern: AUG 03-04         2         0.29         1           166/az 2nd Intern: AUG 03-04         2         0.29         0           166/az 2nd Intern: AUG 03-04         2         0.29         0           1003/4         2         0.25         0           1003/4         1         0.17         0           166/az 0.11         0.17         0         1 | 0 1 0 0<br>0 0 2 0<br>0 0 1 1<br>0 1 0 0            |
|                                                     |                                                                           | Determinants of Intenti lidis, Nur Hussein, SWCT<br>A Preliminary Study of Rafen, No Hussein, SWCT<br>The Effects of Regulata Abd Rahm ECOU<br>The intention of small £ Laila, Nisfi                                                                                                    | 2014: 2ND WC 2014 200<br>2014: 2ND WC 2014 200<br>2014: 2ND WC 2014 201<br>OMIES OCT 2022 200<br>NATIONAL JO 200                                                                                                    | 114<br>114<br>122 10 10<br>122                                                                                                   | 606 615<br>356 360<br>235 10.3<br>10.1                                                                      | 2nd World AUG 18-15         1         0.1         0           2nd World AUG 18-15         1         0.1         1           390/ec         0         0         0           08/lv         0         0         0                                                                                                    | 0 1 0 0<br>0 0 0 0<br>0 0 0 0<br>0 0 0 0            |
|                                                     |                                                                           | Improving Age-Friendly Kamarudin ENVI<br>AWARENESS TOWAI Laila, Nisti, AL-SI<br>THE EFFECT OF REG Abd Rahm ENTT<br>AGEING POPULATIO! Abd Rahm JOUR<br>The defentiones of or Difference of COM                                                                                              | IONMENT-BEI MAR 2022         20           IAJARAH         2022         20           EPRENEURSH MAR 2021         20         20           VAL OF BUSIN         2021         20           VAL OF BUSIN         2021         20              | 122         7         19           122         27         1           121         8         3           121         22         2 | 37 42 10.2<br>77 100<br>604 617 10.9<br>410 423 10.3<br>SI 92 90                                            | 1834/¢ 10th AME/MAR 16-1: 0 0 0<br>0 0<br>770/je 0 0 0<br>946/jb<br>0 0 0 0<br>0 0 0 0                                                                                                    | 0 0 0 0<br>0 0 0 0<br>0 0 0 0<br>0 0 0 0<br>0 0 0 0 |

UiTM di hatiku

►

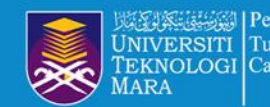

### LOG IN UITM LIBRARY SIGN IN WITH GOOGLE

Portal MyKM

https://mykm.uitm.edu.my/v3

- PTAR EzAccess: <u>https://login.ezaccess.library.uitm.edu.my/menu</u>
- Web of Science Customer Support Team: <u>https://support.clarivate.com/ScientificandAcademi</u> <u>cResearch/s/?language=en\_US</u>

### SUMMARY WEB OF SCIENCE RESEARCHER PROFILES https://bit.ly/3D1QVA8

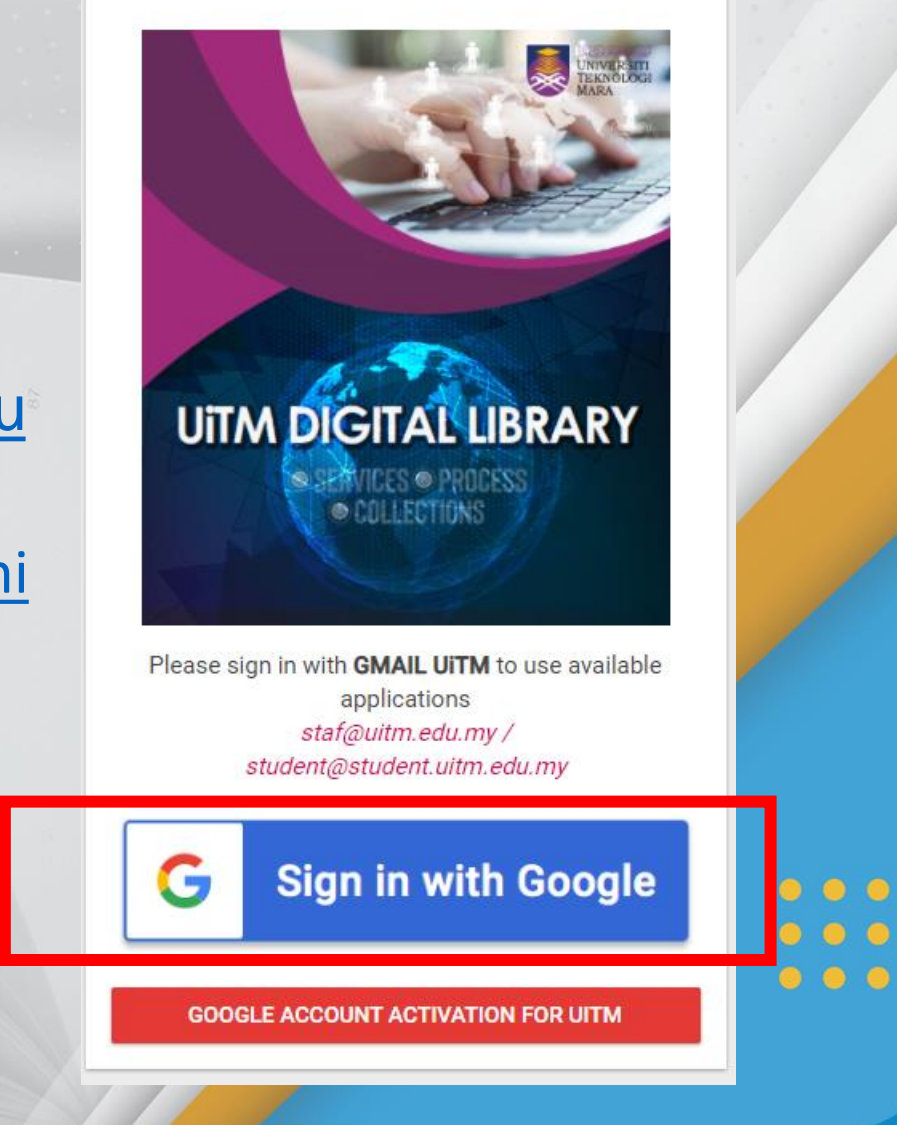

**UiTM**di

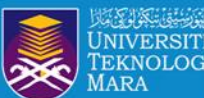

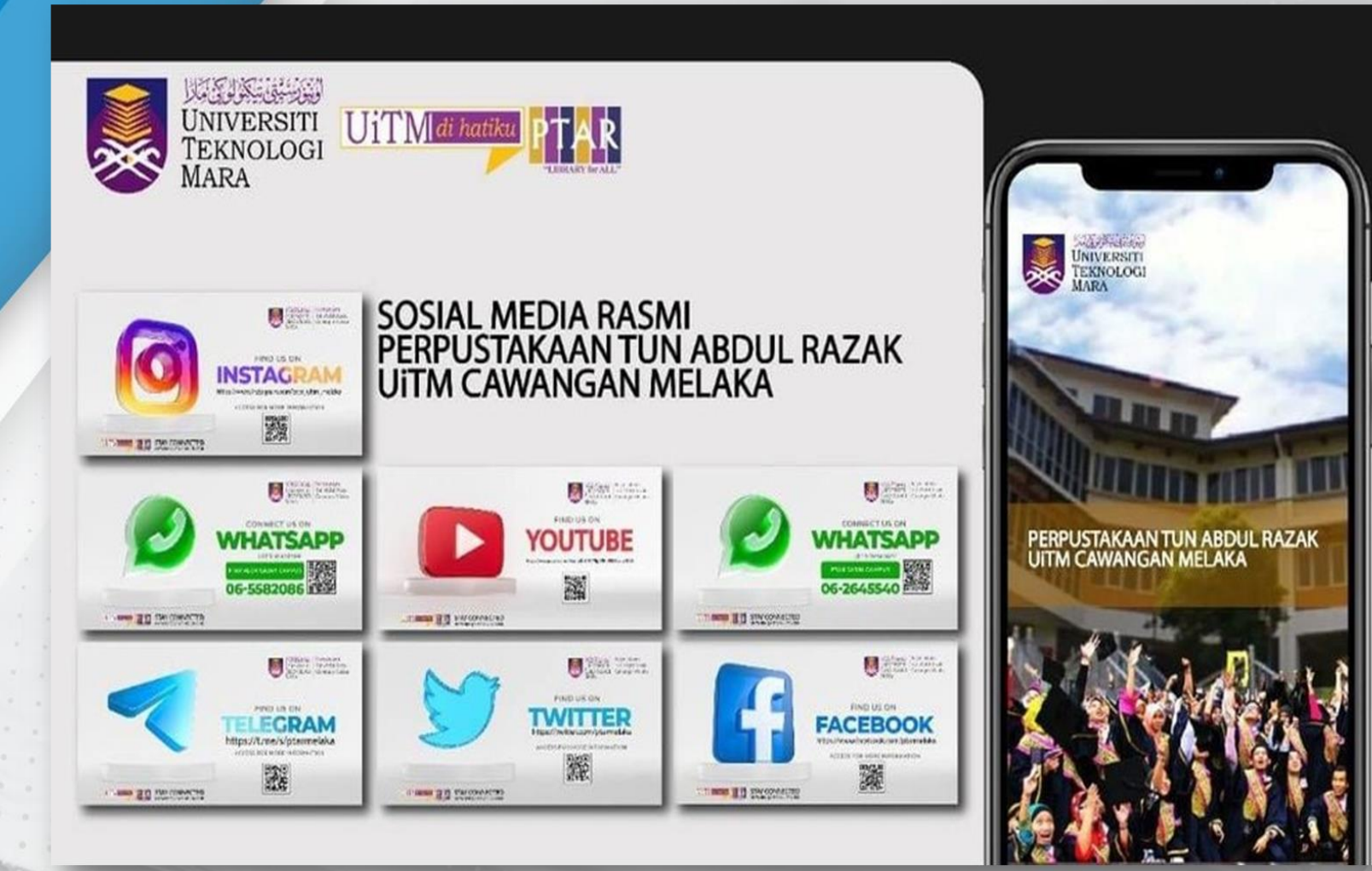

**PREPARED BY**: HAZLIN IBRAHIM KHAN SENIOR LIBRARIAN PTAR UITM CAWANGAN MELAKA 💿 💿 💿 💿

PTAR UITM CAWANGAN MELAKA

1

MPACT PANKINGS

6

UiTM di hatiku